# UGene – Open-Source Cross Platform Bioinformatics Software

### Introduction

- UGene allows interactive visualization and manipulation of common bioinformatics file formats
- Reference: <a href="https://academic.oup.com/bioinformatics/article/28/8/1166/195474">https://academic.oup.com/bioinformatics/article/28/8/1166/195474</a>
- User manual: <u>http://ugene.net/downloads/UniproUGENE\_UserManual.pdf</u>
- Download link: <u>http://ugene.net/download.html</u>

### Home Screen

| 000           |                        |                   | UGENE |                                                                                                    |
|---------------|------------------------|-------------------|-------|----------------------------------------------------------------------------------------------------|
| <b>Q</b>      |                        |                   |       |                                                                                                    |
| 00            | Start Page             |                   |       |                                                                                                    |
| Welcome to UG | ENE                    |                   |       |                                                                                                    |
|               |                        | YODOX             |       | Recent files<br>- sample_muscle.txt                                                                                                    |
|               | Open File(s)           | Create Sequence   |       | <ul> <li>msa_2020-04-28.fasta</li> <li>genomes_aligned_v3.fasta</li> <li>YP_009725296.1_ORF7b_peptide.fasta</li> <li>YP_009725295.1_orf1a_polyprotein_peptide.f</li> <li>YP_009725255.1_ORF10_protein_peptide.fasta</li> <li>YP_009724397.2_nucleocapsid_phosphoprot</li> </ul> |
|               | • <b>2</b>             | Õ                 |       | Recent projects<br>No opened projects                                                                                                    |
|               | Run or Create Workflow | Quick Start Guide |       |                                                                                                    |
|               |                        |                   |       |                                                                                                    |

Cite UGENE: "Unipro UGENE: a unified bioinformatics toolkit" Okonechnikov; Golosova; Fursov; the UGENE team Bioinformatics 2012 28: 1166-1167 2: Tasks 2: 12g

# Multiple Sequence Alignment View

|                               | Sequence Reading Options                                                       |
|-------------------------------|--------------------------------------------------------------------------------|
| The document selected contai  | ns multiple sequence instances.                                                |
| Please select the way UGENE w | vIII read these sequences:                                                     |
| As separate s                 | sequences in sequence viewer                                                   |
| Merge sequer                  | nces into a single sequence to show in sequence viewer                         |
| Number                        | of 'unknown' symbols ('W for nucleic or 'X' for amino) between parts: 10 bases |
|                               |                                                                                |
| O Join sequence               | es into alignment and open in multiple alignment viewer                        |
|                               |                                                                                |
| Map reads to                  | a reference sequence                                                           |
|                               |                                                                                |
|                               |                                                                                |
| File preview:                 |                                                                                |
| >/HSGM-4598/20                | 20 EPI_ISL_429868-17                                                           |
| ATGGAGAGCCTTC                 | TCCCTGGTTTCAACGAGAAAACACACGTCCAACTCAGTTTGCCTGT                                 |
| CGTACGTGGCTTT                 | GACGTOCT                                                                       |
| AAGATGGCACTTG                 | TGGCTTAG                                                                       |
| TAGAAGTTGAAAA                 | AGGCGTTTTGCCTCAACTTGAACAGCCCTATGTGTTCATCAAACGTT                                |
| CGGAIGCICGAAC                 | IGCAUCI                                                                        |
| Help                          | Cancel OK                                                                      |
|                               |                                                                                |
|                               |                                                                                |
| <ul> <li>Show</li> </ul>      | s up when opening FASTA                                                        |
|                               |                                                                                |

 Shows up when opening FASTA file with multiple sequences for the first time

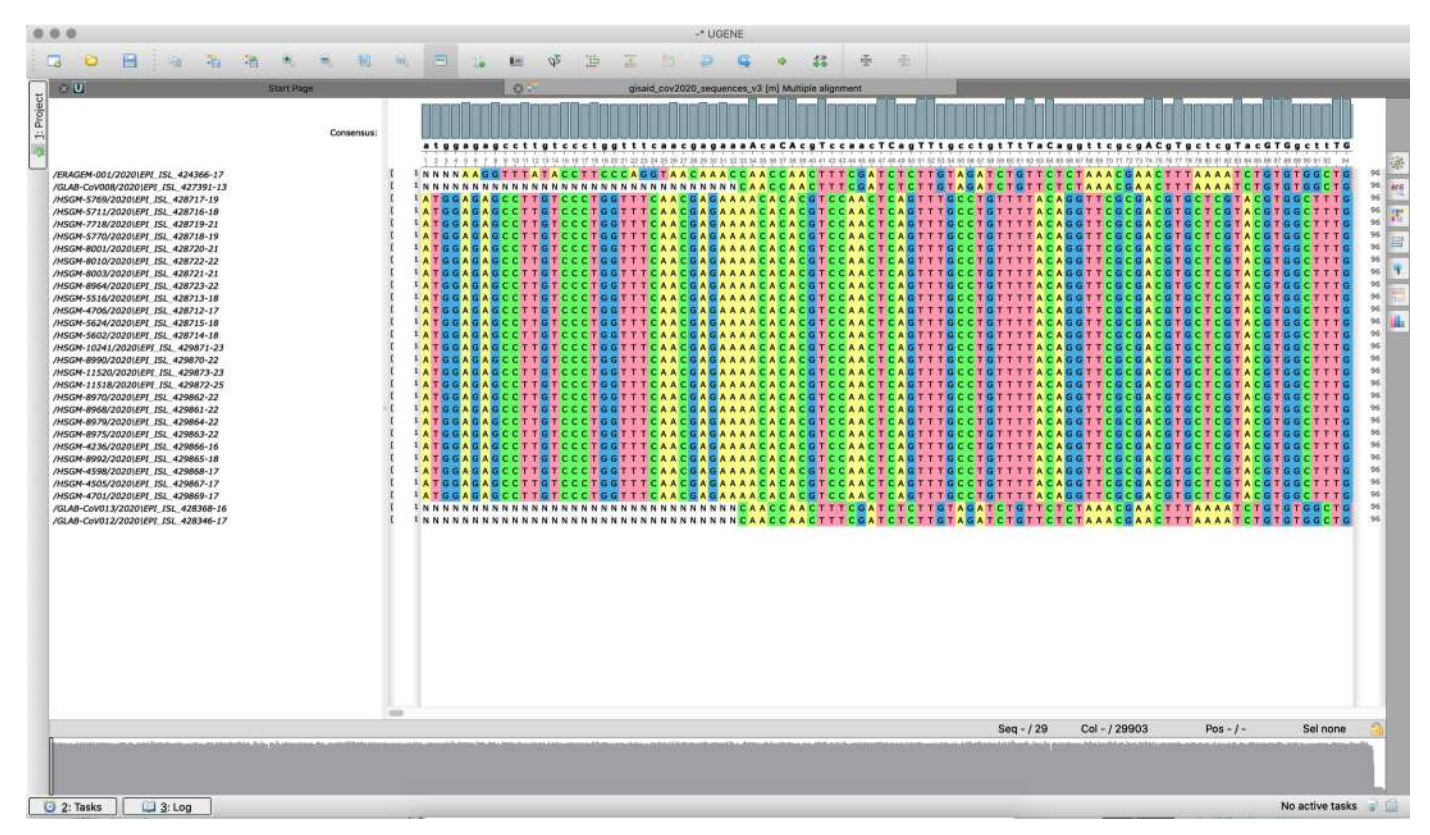

Multiple alignment viewer image of aligned sequences

## Adding New Files To View

|                               | 90   | È                  | 1   | A  | T  | GO  | A   | G | A |
|-------------------------------|------|--------------------|-----|----|----|-----|-----|---|---|
| Add                           | #G   | [                  | 1   | A  | Т  | G ( | A   | G | A |
| Add                           |      | Sequence from cu   | rre | nt | pr | oje | ect |   |   |
| Copy/Paste                    |      | Sequence from file | ə   |    |    |     |     |   |   |
| Colors                        | •    | t                  | 1   | A  | т  | G G | A   | G | A |
| Highlighting                  | •    | ſ                  | 1   | A  | т  | GG  | A   | G | A |
| Edit                          | •    | Į,                 | 1   | A  | Т  | GO  | A   | G | A |
| Align                         | •    | L                  | 1   | A  | Ţ  | GG  | A   | G | A |
| Tree                          | •    | ľ                  | 1   | A  | ÷  | GO  |     | G | A |
| Magnetic Statistics           | •    | ť                  | 1   | A  | Ť  | GG  | A   | G | A |
| View                          | •    | ſ                  | 1   | A  | т  | G G | A   | G | A |
| Export                        | •    | ţ                  | 1   | A  | Т  | GG  | A   | G | A |
| Advanced                      | •    | 0                  | 1   | A  | Ţ  | GO  | A   | G | A |
|                               |      | ſ                  | 1   | A  | ÷  | GO  | A   | G | A |
| Set this sequence as refere   | ence | 1                  | 1   | A  | т  | G   | A   | G | A |
|                               |      | ſ                  | 1   | A  | т  | G G | A   | G | A |
| Consensus mode                |      | Į                  | 1   | A  | Т  | GG  | A   | G | A |
| M-4598/2020 EPI_ISL_429868-17 |      | L                  | 1   | A  | Ţ  | GO  | A   | G | A |
| M-4505/2020[EPI_ISL_429867-17 |      | ľ                  | 1   | 4  | ÷  |     |     | G | 4 |
| -4701/2020[LF1_13L_429009-17  |      |                    |     | -  |    |     |     |   | N |

Files can be added from the right click • menu

|                              |           | L         | * A I   | 66    | AG   | AU    |        | 1 1  | 91  | LL           |    |
|------------------------------|-----------|-----------|---------|-------|------|-------|--------|------|-----|--------------|----|
| Go to position               | ЖG        | ſ         | 1 A T   | r G G | A G  | A G   | сс     | тт   | G T | сс           | ст |
| Add                          | •         | [         | 1 A 7   | r G G | A G  | A G   | СС     | тт   | G T | сс           | СТ |
| Copy/Paste                   | •         | 1         | 1 A 1   | GG    | AG   | AG    | CC     | TT   | GT  | CC           | СТ |
| Colors                       | •         | E         |         | GG    | AG   | AG    | CC     | T T  | GT  | CC           | СТ |
| Highlighting                 | •         | C         | 1 A T   | GG    | AG   | A G   | сс     | ТТ   | GT  | СС           | СТ |
| Edit                         | •         | [         | 1 A 7   | GG    | AG   | AG    | CC     | ТТ   | GT  | CC           | СТ |
| 💼 Align                      |           | Alian wit | h MU    | SCLI  | E    | A 1-  |        |      |     |              |    |
| Tree                         | ▶ 1       | Alian sec | nuenc   | es to | ppro | ofile | with   | n MI | JS  | CLE          |    |
| statistics                   | ▶ 7       | Alian pro | file to | pro   | file | with  | ML     | ISCI | F   | ar ban tan t |    |
| View                         | ► <b></b> | Alian wit | h Kali  | an    | me   |       | 1 IVIC | 00.  |     | •            |    |
| Export                       |           | Align wit | h Clu   | stalV |      |       |        |      |     |              |    |
| Advanced                     |           | Align wit | h Clu   | stal  | v    |       |        |      |     |              |    |
| Sat this saguanas as referen | <u> </u>  | Align wit | h MA    | FFT   | /    |       |        |      |     |              |    |
| Set this sequence as referen | ce        | Align wit | h T_C   | offo  |      |       |        |      |     |              |    |
| Consensus mode               |           |           |         | one   |      |       |        | _    | _   |              |    |

- Added files are not automatically aligned if not already prealigned
- UGene allows alignment of sequences in current project using one of multiple algorithms
- WARNING: alignment of large sequences takes prohibitively long time on slower machines

# Highlighting Options

| hCoV-19/Turkey/HSGM-5770   | osition ⊮G<br>►     | hCoV-19/Turkey/HSGM-5770/2020\EPI_ISL_42<br>hCoV-19/Turkey/GLAB-CoV012/2020\EPI_ISL_                                                                                                    | Go to position                                                                                                   | ЖG | AGCTATGGTTAGA                                                                                                    |
|----------------------------|---------------------|----------------------------------------------------------------------------------------------------|----------------------------------------------------------------------------------------------------|----|----------------------------------------------------------------------------------------------------|
| View<br>Export<br>Advanced | g<br>SS             | <sup>1</sup> hCoV-19/Turkey/HSGM-8003/2020\EPI_ISL_42<br><sup>1</sup> hCoV-19/Turkey/HSGM-11520/2020\EPI_ISL_4<br><sup>1</sup> hCoV-19/Turkey/HSGM-5711/2020\EPI_ISL_42<br><sup>1</sup> hCoV-19/Turkey/HSGM-8975/2020\EPI_ISL_42 | Add<br>Copy/Paste<br>Colors<br>Highlighting<br>Edit<br>Align<br>Tree<br>Statistics<br>View<br>Export<br>Advanced |    | A G C T A T G G T T A G A<br>A G C T A T G G T T A G A<br>A G C T A T G G T T A G A<br>A G C T A T G G T T A G A<br>A G C T A T G G T T A G A<br>✓ No highlighting<br>Agreements<br>Disagreements<br>Gaps<br>Conservation level<br>Transitions<br>Transversions<br>Use dots |
| Set this sec               | quence as reference |                                                                                                    | Unset reference sequence                                                                                         | e  |                                                                                                    |
| Consensus                  | mode                |                                                                                                    | Consensus mode                                                                                                   |    |                                                                                                    |

- ٠ can be set as reference.
- A selected sequence in an alignment Sites in other sequences that are identical to or different from reference can be highlighted, as well as specific mutation types, gaps or conservation level

#### No highlight

http://www.inscidence/actionscience/action/action/ hCoV-19/Turkey/GLAB-CoV013/2020|EPI\_ISL\_428368|2020-04-16 hCoV-19/Turkey/HSGM-8992/2020|EPI\_ISL\_429865|2020-03-18 hCoV-19/Turkey/HSGM-5516/2020\EPI\_ISL\_428713\2020-03-18 hCoV-19/Turkey/HSGM-5769/2020|EPI\_ISL\_428717|2020-03-19 hCoV-19/Turkev/HSGM-7718/2020|EPI\_15L\_428719|2020-03-21 hCoV-19/Turkey/HSGM-4706/2020\EPI\_ISL\_428712\2020-03-17 hCoV-19/Turkey/ERAGEM-001/2020|EPI\_ISL\_424366|2020-03-17 hCoV-19/Turkey/HSGM-10241/2020 [EPI\_ISL\_429871] 2020-03-23 hCoV-19/Turkey/HSGM-5602/2020\EPI\_ISL\_428714\2020-03-18 hCoV-19/Turkev/HSGM-8001/2020\EPI\_ISL\_428720\2020-03-21 hCoV-19/Turkey/HSGM-5624/2020|EPI\_ISL\_428715|2020-03-18 hCoV-19/Turkey/H5GM-8968/2020|EPI\_ISL\_429861|2020-03-22 hCoV-19/Turkev/H5GM-8010/2020|EPI\_ISL\_428722|2020-03-22 hCoV-19/Turkey/GLAB-CoV008/20201EPI\_ISL\_42739112020-04-13 hCoV-19/Turkev/HSGM-4505/2020\EPI ISL 429867\2020-03-17 hCoV-19/Turkey/HSGM-4236/2020\EPI\_ISL\_429866\2020-03-16 hCoV-19/Turkey/HSGM-4701/2020\EPI\_ISL\_429869\2020-03-17 hCoV-19/Turkey/HSGM-11518/2020|EPI\_ISL\_429872|2020-03-25 hCoV-19/Turkey/HSGM-4598/2020\EPI\_ISL\_429868\2020-03-17 hCoV-19/Turkev/HSGM-8990/20201EPE ISL 42987012020-03-22 hCoV-19/Turkey/HSGM-8979/2020|EPT\_ISL\_429864|2020-03-22 hCoV-19/Turkey/HSGM-8920/20201EPI\_JSL\_42985212020-03-22 NC 045512.2 Wuhan seafood market pneumonia virus isolate Wu hCoV-19/Turkey/HSGM-5770/2020|EPT\_ISL\_428718|2020-03-19 hCoV-19/Turkey/GLAB-CoV012/2020[EPI\_ISL\_428346]2020-04-17 hCoV-19/Turkey/HSGM-8003/2020|EPI\_15L\_428721|2020-03-21 hCoV-19/Turkey/HSGM-11520/2020 EPI\_ISL\_429873 2020-03-23 hCoV-19/Turkey/HSGM-5711/2020|EPI\_ISL\_428716|2020-03-18 hCoV-19/Turkey/H5GM-8975/2020[EPI\_I5L\_429863]2020-03-22

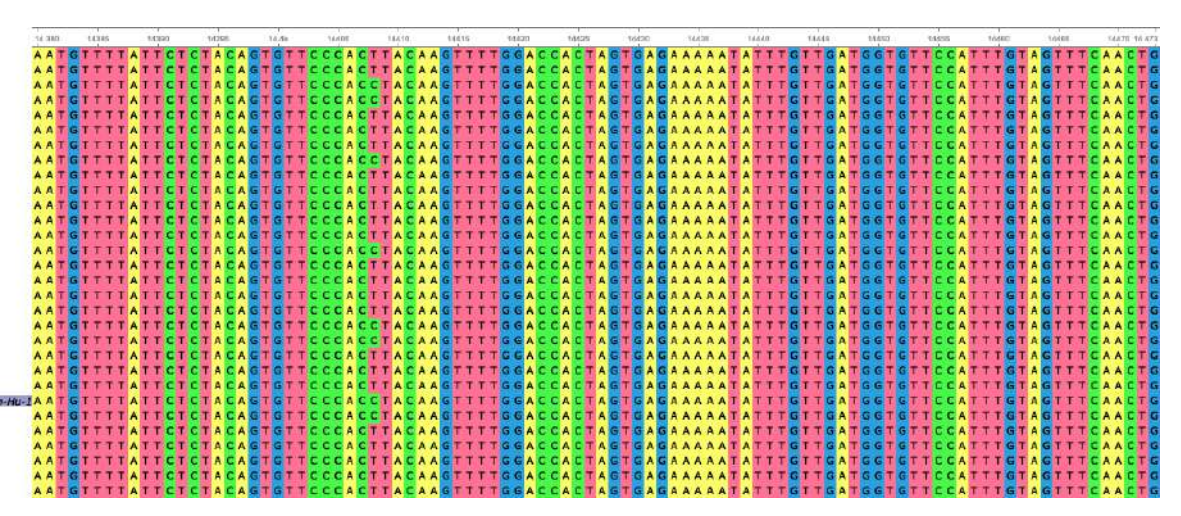

#### **Highlighted disagreements**

hCoV-19/Turkey/HSGM-8964/2020JEPT\_ISL\_42872312020-03-22 hCoV-19/Turkey/GLAB-CoV013/2020|EPI\_ISL\_428368|2020-04-16 hCoV-19/Turkey/HSGM-8992/2020|EPI\_ISL\_429865|2020-03-18 hCoV-19/Turkey/HSGM-5516/2020|EPL\_ISL\_428713|2020-03-18 hCoV-19/Turkey/HSGM-5769/2020|EPI\_ISL\_428717|2020-03-19 hCoV-19/Turkev/HSGM-7718/2020\EPI\_ISL\_428719\2020-03-21 hCoV-19/Turkev/HSGM-4706/2020\EPI\_ISL\_428712\2020-03-17 hCoV-19/Turkey/ERAGEM-001/2020|EPI\_ISL\_424366|2020-03-17 hCoV-19/Turkey/HSGM-10241/2020 |EPI\_ISL\_429871 | 2020-03-23 hCoV-19/Turkey/HSGM-5602/2020\EPI\_ISL\_428714\2020-03-18 hCoV-19/Turkev/HSGM-8001/2020\EPI\_ISL\_428720\2020-03-21 hCoV-19/Turkey/HSGM-5624/2020|EPI\_ISL\_428715|2020-03-18 hCoV-19/Turkey/H5GM-8968/2020|EPI\_15L\_429861|2020-03-22 hCoV-19/Turkev/HSGM-8010/2020\EPI\_ISL\_428722\2020-03-22 hCoV-19/Turkey/GLAB-CoV008/2020JEPI\_JSL\_42739112020-04-13 hCoV-19/Turkev/HSGM-4505/2020\EPI ISL 429867\2020-03-17 hCoV-19/Turkey/HSGM-4236/2020\EPI\_ISL\_429866\2020-03-16 hCoV-19/Turkev/HSGM-4701/2020\EPI\_ISL\_429869\2020-03-17 hCoV-19/Turkey/HSGM-11518/2020\EPI\_ISL\_429872\2020-03-25 hCoV-19/Turkey/H5GM-4598/2020|EPI\_I5L\_429868|2020-03-17 hCoV-19/Turkev/HSGM-8990/2020\EPI\_ISL\_429870\2020-03-22 hCoV-19/Turkey/HSGM-8979/2020|EPT\_ISL\_429864|2020-03-22 hCoV-19/Turkey/HSGM-8970/2020|EPI\_ISL\_429862|2020-03-22 NC 045512.2 Wuhan seafood market pneumonia virus isolate Wuha hCoV-19/Turkev/HSGM-5770/2020\EPL\_ISL\_428718\2020-03-19 hCoV-19/Turkev/GLAB-CoV012/20201EPI\_ISL\_42834612020-04-17 hCoV-19/Turkey/HSGM-8003/2020|EPI\_ISL\_428721|2020-03-21 hCoV-19/Turkey/HSGM-11520/2020 |EPI\_ISL\_429873 | 2020-03-23 hCoV-19/Turkey/HSGM-5711/2020|EPI\_ISL\_428716|2020-03-18

hCoV-19/Turkev/HSGM-8975/2020\EPI\_ISL\_429863\2020-03-22

Å A T G T T T A T T C T C T A C A G T G T T C C C A C T A G T T T T G G A C C A C T A G T G A A A A A A T A T T T G T T G A T G T T C C A T T T G T A G T T T C A A C T G A A T G T T T A T T C T C C A C A G T T T C C C A C T T A C A A G T T T T G G A C C A C T A G T G A A A A A A A T A T T T G T T G A T G C T T C C A T T G T A G T T C A A C T G A A T G T T T A T T C T C C A C G T T C C C A C A A G T T T T G G A C C A C T A G T G A A A A A A A A T A T T T G T T G A T G T T C C A T T T G T A G T T T C A A C T G T A A T G T T T A T T C T A C A G T G T T C C C A C C T A C A A G T T T T G G A C C A C T A G T G A A A A A A A A T A T T T G T T G A T G T T C C A T T G T A G T T T C A A C T G A A T G T T T T A T T C T C T A C A G T T T C C C A C T T A C A A G T T T T G G A C C A C T A G T G A A A A A T A T T T G T T G T T G T T C C A T T T G T A G T T T C A A C T G A A T G T T T A T T C T A C A G T G T T C C C A C T T A C A A G T T T T G G A C C A C T A G T G A A A A A A A T A T T T G T T G A T G T T C C A T T G T A G T T T C A A C T G A A T G T T T A T T C T C T A C A G T G T T C C C A C C T A C A A G T T T T G G A C C A C T A G T G A A A A A A A A A T A T T T G T T G A T G T T C C A T T T G T A G T T T C A A C T G A A T G T T T T A T T C T C T A C A G T T T C C C A C T T T G G A C C A C T A G T G A G A A A A A A T A T T T G T T G A T G T T C C A T T T G T A G T T T C A A C T G A A T G T T T A T T C T C T A C A G T G T T C C C A C T T A C A A G T T T T G G A C C A C T A G T G A A A A A A A A A T A T T T G T T G A T G C T T C C A T T G T A G T T T C A A C T G A A T G T T T A T T C T C T A C A G T T T C C C A C T T A C A A G T T T T G G A C C A C T A G T G A A A A A A A A T A T T T G T T G A T G T T C C A T T T G T A G T T T C A A C T G A A T G T T T T A T T C T C T A C A G T T T C C C A C T T A C A A G T T T T G G A C A C T A G T G A A A A A A A A A T A T T T G T T G A T G T T C C A T T T G T A G T T T C A A C T G A A T G T T T T A T T C T C C A A G T G T C C C A C C T A C A A G T T T T G G A C C A C T A G T G A A A A A A A A A T A T T T G T T G A T G T T C C A T T T G T A G T T T C A A C T G A A T G T T T T A T T C T A C A G T G T T C C C A C C T A C A A G T T T T G G A C C A C T A G T G A A A A A A A A A T A T T T G T T G A T C C A T T G T A G T T T C A A C T G A A T G T T T T A T T C T C T A C A G T T T C C C A C T T G C A C C A C T A G T G A G A A A A A A A T A T T T G T T G A T G T T C C A T T T G T A G T T T C A A C T G A A T G T T T A T T C T C C A C A G T G T C C A C G T T A C A A G T T T T G G A C C A C T A G T G A A A A A A A A T A T T T G T T G A T G C T T C C A T T G T A G T T T C A A C T G T A A T G T T T A T T C T C T A C A G T G T T C C C A C T T A C A A G T T T T G G A C C A C T A G T G A A A A A A A A A T A T T T G T T G A T G C T T C C A T T G T A G T T T C A A C T G A A T G T T T T A T T C T A C A A G T T T C C C A C T T A C A A G T T T T G G A C C A C T A G T G A A A A A A A A A T A T T T G T T G A T G C T T C C A T T G T A G T T T C A A C T G

## Extracting Highlighted Sequences

| <ul> <li>Go to position</li> <li>Add</li> <li>Copy/Paste</li> <li>Colors</li> <li>Highlighting</li> <li>Edit</li> <li>Edit</li> <li>Align</li> <li>Tree</li> <li>Statistics</li> <li>View</li> </ul> | #G | A C T A G T G A G A G A A A A T A T T T G T T<br>A C T A G T G A G A G A A A A A T A T T T G T T<br>A C T A G T G A G A G A A A A A T A T T T G T T<br>A C T A G T G A G A G A A A A A T A T T T G T T<br>A C T A G T G A G A G A A A A A T A T T T G T T<br>A C T A G T G A G A G A A A A A T A T T T G T T<br>A C T A G T G A G A G A A A A A T A T T T G T T<br>A C T A G T G A G A G A A A A A T A T T T G T T<br>A C T A G T G A G A G A A A A A T A T T T G T T<br>A C T A G T G A G A G A A A A A T A T T T G T T<br>A C T A G T G A G A G A A A A A T A T T T G T T<br>A C T A G T G A G A G A A A A A T A T T T G T T<br>A C T A G T G A G A G A A A A A T A T T T G T T<br>A C T A G T G A G A G A A A A A T A T T T G T T<br>A C T A G T G A G A G A A A A A T A T T T G T T<br>A C T A G T G A G A A A A A A T A T T T G T T<br>A C T A G T G A G A A A A A A T A T T T G T T<br>A C T A G T G A G A A A A A A T A T T T G T T<br>A C T A G T G A G A A A A A A T A T T T G T T | <ul> <li>The highlight<br/>exported in<br/>file</li> <li>The resulting<br/>in Microsoft<br/>similar softwar</li> <li>The first<br/>nucleotide po</li> </ul> |
|----------------------------------------------------------------------------------------------------|----|----------------------------------------------------------------------------------------------------|----------------------------------------------------------------------------------------------------|
| Export                                                                                                    | ►  | Export highlighted                                                                                                    | column sr                                                                                                    |
| Advanced                                                                                                    | •  | 🔤 Export as image                                                                                                    | sequence,                                                                                                    |
| Set this sequence as reference<br>Unset reference sequence                                                                                                    |    | Save subalignment<br>Export selected sequence(s)<br>Amino translation                                                                                                    | <ul> <li>Gaps are sho<br/>sites identical</li> </ul>                                                                                                    |
| Consensus mode                                                                                                    |    |                                                                                                    | shown with .                                                                                                    |

The highlighted sites can be exported in tab-delimited text file

- The resulting file can be viewed in Microsoft Excel, Pages, or similar software
- The first column shows nucleotide position, the second column shows reference sequence, the remaining columns show non-aligned sites
- Gaps are shown with –, while sites identical to reference are shown with.

## Manually Editing Sequences

| Control     Control     Contro     Control     Control     Control     Control     Control     Co |                            | T A G G G A G A G C T G C C T A T A T<br>T A G G G A G A G C T G C C T A T A T<br>T A G G G A G A G C T G C C T A T A T | <ul> <li>Go to position</li> <li>Add</li> <li>Copy/Paste</li> <li>Colors</li> <li>Highlighting</li> <li>Edit</li> <li>If Align</li> <li>Tree</li> <li>Statistics</li> <li>View</li> <li>Export</li> <li>Advanced</li> <li>Set this sequence as reference</li> <li>Unset reference sequence</li> <li>Consensus mode</li> <li>GGAAGAGCCCTAATGTGTA</li> </ul> | Image: Second Second |
|----------------------------------------------------------------------------------------------------|----------------------------|----------------------------------------------------------------------------------------------------|----------------------------------------------------------------------------------------------------|----------------------------------------------------------------------------------------------------|
| 🔹 👘 👔 3: Log 🔋 Running task: Run ClustalD al                                                                                                    | Igrement task Tasks: 1 🖉 🗋 | Sequence                                                                                                    | es can be ed                                                                                                    | ited manually using the                                                                                                    |

- Low quality sequences can cause misalignment as ٠ unidentified residues (N in nucleotide, X in peptide) align preferentially with each other
- 5 right click menu
- ٠ Individual sites or long stretches can be edited

#### **Erroneous** gaps

hCoV-19/Turkey/HSGM-8964/2020|EPI\_ISI\_428723|2020-03-22 hCoV-19/Turkey/GLAB-CoV013/2020|EPI\_ISL\_428368|2020-04-16 hCoV-19/Turkey/HSGM-8992/2020\EPI\_ISL\_429865\2020-03-18 hCoV-19/Turkey/HSGM-5516/2020\EPI\_ISL\_428713\2020-03-18 hCoV-19/Turkey/HSGM-5769/2020|EPI\_ISL\_428717|2020-03-19 hCoV-19/Turkey/HSGM-7718/2020|EPI\_ISL\_428719|2020-03-21 hCoV-19/Turkey/HSGM-4706/2020\EPI\_ISL\_428712\2020-03-17 hCoV-19/Turkey/ERAGEM-001/2020|EPI\_ISL\_424366|2020-03-17 hCoV-19/Turkey/HSGM-10241/2020|EPI\_ISL\_429871|2020-03-23 hCoV-19/Turkey/HSGM-5602/2020\EPI\_ISL\_428714\2020-03-18 hCoV-19/Turkev/HSGM-8001/2020\EPL\_ISL\_428720\2020-03-21 hCoV-19/Turkey/HSGM-5624/2020|EPI\_ISL\_428715|2020-03-18 hCoV-19/Turkey/HSGM-8968/2020|EPI\_ISL\_429861|2020-03-22 hCoV-19/Turkey/H5GM-8010/2020|EPI\_ISL\_428722|2020-03-22 hCoV-19/Turkey/GLAB-CoV008/2020 [EPI\_ISL\_427391] 2020-04-13 hCoV-19/Turkey/HSGM-4505/2020|EPI\_ISL\_429867|2020-03-17 hCoV-19/Turkey/HSGM-4236/2020|EPI\_ISL\_429866|2020-03-16 hCoV-19/Turkev/HSGM-4701/2020\EPI\_ISL\_429869\2020-03-17 hCoV-19/Turkey/HSGM-11518/2020 |EPI\_ISL\_429872 | 2020-03-25 hCoV-19/Turkey/HSGM-4598/2020|EPI\_ISL\_429868|2020-03-17 hCoV-19/Turkey/HSGM-8990/2020\EPI\_ISL\_429870\2020-03-22 hCoV-19/Turkey/HSGM-8979/2020|EPT\_ISL\_429864|2020-03-22 hCoV-19/Turkey/HSGM-8970/2020|EPI\_ISL\_429862|2020-03-22 NC 045512.2 Wuhan seafood market pneumonia virus isolate WuhanhCoV-19/Turkev/HSGM-5770/2020\EPI\_ISL\_428718\2020-03-19 hCoV-19/Turkey/GLAB-CoV012/2020|EPI\_ISL\_428346|2020-04-17 hCoV-19/Turkey/H5GM-8003/2020|EPI\_ISL\_428721|2020-03-21 hCoV-19/Turkey/HSGM-11520/2020 |EPI\_ISL\_429873 | 2020-03-23 hCoV-19/Turkey/HSGM-5711/2020|EPI\_ISL\_428716|2020-03-18 hCoV-19/Turkey/HSGM-8975/2020|EPI\_ISL\_429863|2020-03-22

|        |   |     |     | 1   |     |    |     | 1   |   |     |     |     |     |   |    |      |     |   |     |    |    |    | 1   |     |   |     |     | _   |     |   | -     | _  |      |     |      |   |    |     |      |       |   |     |     |     |   |   |     |     |     |   |    | 1   |     |   |    | 1   | _   |   |    | 1     |     |     |     |     | 1   |     |    |     | _    |    |   |     |      | _   |
|--------|---|-----|-----|-----|-----|----|-----|-----|---|-----|-----|-----|-----|---|----|------|-----|---|-----|----|----|----|-----|-----|---|-----|-----|-----|-----|---|-------|----|------|-----|------|---|----|-----|------|-------|---|-----|-----|-----|---|---|-----|-----|-----|---|----|-----|-----|---|----|-----|-----|---|----|-------|-----|-----|-----|-----|-----|-----|----|-----|------|----|---|-----|------|-----|
| 29 878 |   |     | 2   | GER | 5   |    | 28  | 190 |   |     | 298 | 195 |     |   | 25 | a sa |     |   | 299 | 95 |    | 25 | 910 |     |   | 299 | 915 |     |     | 2 | 36(2) | 3  | _    | 2   | 9926 | 5 |    | 1   | 1993 | jil . |   |     | 299 | 35  |   | _ | 29  | 940 |     |   | 25 | 945 | _   |   | 28 | 1   |     | _ | 25 | 29.62 | 5   | _   |     | 299 | 960 |     | _  | - 1 | /996 | 35 | _ | _   | 29.9 | 97  |
| NNN    | Ν | NI  | ΝN  | NI  | NN  | ΝN | N   | NN  | Ν | NI  | NN  | N N | I N | Ν | NI | N /  | I N | Ν | ΝN  | NI | NN | Ν  | N N | I N | N | NN  | N N | 4 N | I N | Ν | N     | NN | I N  | . N | Ν    | N | NN | I N | Ν    | Ν     | N | N N | N N | I N | N | N | A / | A A | A A | A | A  | A / | ۸ A | A | A  | A / | ٩ ٨ | A | A  | A     | A i | Α / | ٩.4 | A / | A A | A A | ۰A | A   | . A  | Α. | A | A / | i A  | • / |
| NNN    | Ν | NI  | N N | NI  | NN  | NN | N   | NN  | N | NI  | NN  | N N | I N | Ν | NI | N /  | i N | N |     |    |    | -  |     | -   | - |     |     |     | -   | • |       |    | 1.7  |     |      |   |    | •   | -    | •     |   |     |     | -   | • | - |     |     |     | • | -  |     | -   | • | •  | -   |     | - | •  | -     | •   |     | •   |     |     | • • |    | -   |      |    |   |     | 1.   |     |
| AAA    | Α | Α.  | ΑA  | Α.  | A / | ĄΑ | A / | AΑ  | А | Α.  | Α Λ | ιA  | ۱A  | А | A  | A /  | ۱A  | A |     |    |    | -  |     | -   | - |     | • • |     | -   | - | -     |    | • •  | -   | -    |   |    | -   | -    | •     |   |     |     | -   | - | - | -   |     |     | - | -  |     | -   | • | -  | -   |     | - | •  | -     | •   |     | • • |     |     | • • | -  | -   | -    | -  | - |     | •    |     |
| AAA    | Α | Α.  | ΑA  | Α.  | A / | ĄΑ | A / | ΑA  | А | A.  | ΑA  | ٩A  | ۱A  | А | A  | A /  | ۱A  | A |     |    |    | -  |     | -   | - |     |     |     | -   | - | -     |    | 1.1  | -   | -    |   |    | -   | -    | -     |   |     |     | -   | - | - | -   |     |     | - | -  |     | -   | - | -  | -   |     | - | -  | -     | -   |     |     |     |     |     | -  | -   | -    | -  | - |     |      |     |
| AAA    | Α | A,  | ΑA  | Α,  | A A | ΑA | A / | ΑA  | А | A,  | ΑA  | ΑA  | ۱A  | А | A  | A /  | ٩A  | A |     |    |    | -  |     | -   | - |     | • • | • • | -   | - |       | •  | • •  |     |      |   |    | -   | -    | -     |   |     |     | -   | - | - |     |     |     | - | -  |     | -   | • | -  | -   |     | - | -  | -     | •   |     | • • | • • |     |     | -  |     |      |    |   | •   | 1.   |     |
| AAA    | А | Α.  | ΑA  | Α.  | A / | ĄΑ | A / | ٩A  | А | A.  | A A | ιA  | A   | Α | A  | Α/   | ۱N  | N |     |    |    | -  |     | -   | - |     |     |     | -   | - | -     |    | i    | -   | -    |   |    | -   | -    | -     |   |     |     | -   | - | - | -   |     |     | - | -  |     | -   | • | -  | -   |     | - | -  | -     | •   |     |     |     |     |     | -  | -   | -    | -  | - |     |      |     |
| AAA    | А | A.  | ΑA  | Α.  | A / | ΑA | A / | ΑA  | А | A.  | ΑA  | ٩A  | A   | А | A  | A /  | ۱A  | A |     |    |    | -  |     | -   | - |     |     |     | -   | - | -     |    | 1.10 | -   | -    |   |    | -   | -    | -     |   |     |     | -   | - | - | -   |     | -   | - | -  |     | -   | - | -  | -   |     | - | -  | -     | -   |     |     |     |     |     | -  | -   | -    | -  | - |     |      |     |
| NNN    | Ν | NI  | ΝN  | NI  | NN  | ΝN | N   | NN  | N | NI  | NN  | N N | I N | Ν | NI | N /  | i N | N |     |    |    | -  |     | -   | - |     |     | ÷   | -   | - |       |    | 1.15 |     |      |   |    | -   | -    | -     |   |     |     | -   | - | - | -   |     | -   | - | -  |     | -   |   | -  | -   |     | - |    | -     | -   |     |     |     |     |     |    |     |      |    |   |     | 1.0  |     |
|        | Α | Α.  | ΑA  | Α.  | A 4 | AΑ | A   | ΑA  | А | Α.  | A A | A A | A   | Α | A  | Α /  | ۱A  | A |     |    |    | -  |     | -   | - |     |     |     | -   | - | -     |    |      |     |      |   |    | -   | -    | -     |   |     |     | -   | - | - |     |     |     | - | -  |     | -   |   | -  | -   |     | - | -  | -     | •   |     |     |     |     |     | -  |     |      | -  |   |     |      |     |
| AAA    | А | Α.  | AΑ  | Α.  | Α / | ΑA | A   | ۸A  | А | Α.  | A / | ιA  | A   | А | A  | A /  | ۱A  | A |     |    |    | -  |     | -   | - |     |     |     | -   | - | -     |    |      | -   |      |   |    | -   | -    | -     |   |     |     | -   | - | - |     |     |     | - | -  |     | -   |   | -  |     |     | - | -  | -     | -   |     |     |     |     |     | -  | -   |      | -  |   |     |      |     |
| AAA    | Α | A.  | ΑA  | Α.  | A A | ΑA | A   | ΑA  | А | A.  | A A | ٩A  | A   | А | A  | A١   | ( N | N |     |    |    | -  |     | -   | - |     |     | i   | -   |   |       |    | 1.10 |     |      | - |    |     | -    | -     |   |     |     | -   | - | - | -   |     |     | - | -  |     | -   |   |    | -   |     | - |    | -     |     |     |     |     |     |     | -  |     |      |    |   |     | 1.00 |     |
| A      | Α | A   | ΑA  | Α.  | A A | ΑA | A   | ΑA  | Α | A.  | A A | ٩.A | A   | Α | A  | A /  | A A | A |     |    |    | -  |     | -   | - |     |     |     | -   |   | -     |    | 1.0  |     |      |   |    | -   | -    | -     |   |     |     | -   |   | - |     |     |     | - | -  |     | -   |   | -  | -   |     | - | •  | -     | •   |     |     |     |     |     | -  |     |      |    |   |     |      |     |
| A A A  | Α | Α.  | ΑA  | Α.  | Α/  | ΑA | A / | ٩A  | А | Α.  | A / | ۱A  | A   | Α | A  | A /  | ۱A  | A |     |    |    | -  |     | -   | - |     |     |     | -   | - | -     |    |      | -   | -    |   |    | -   | -    | -     |   |     |     | -   | - | - |     |     |     | - | -  |     | -   |   | -  |     |     | - | -  | -     | -   |     |     |     |     |     | -  | -   | -    | -  |   |     |      |     |
| AAA    | А | Α.  | ΑA  | Α.  | Α/  | ΑA | A   | ٩A  | А | A.  | A A | ١A  | A   | А | A  | Α/   | ۱A  | A |     |    |    | -  |     | -   | - |     |     |     | -   | - | -     |    | 1.1  |     |      |   |    | -   | -    | -     |   |     |     | -   | - | - | -   |     |     | - | -  |     | -   | - | -  | -   |     | - | -  | -     | -   |     |     |     |     |     | -  |     |      |    |   |     |      |     |
| A      | Α | A   | ΑA  | Α.  | A 4 | ΑA | A   | A A | А | A.  | A A | ٩.A | A   | Α | A  | A /  | A A | A |     |    |    | -  |     | -   | - |     |     | i   | -   |   |       |    | 1.10 |     |      | - |    |     | -    | -     |   |     |     | -   |   | - | -   |     |     | - | -  |     | -   |   |    | -   |     | - |    | -     |     |     |     |     |     |     |    |     |      |    |   |     | 1.1  |     |
|        | Α | A   | ΑA  | Α.  | A 4 | AΑ | A   | AΑ  | А | A.  | A A | ٩.A | A   | Α | A  | A١   | ( N | N |     |    |    | -  |     | -   | - |     |     |     | -   |   | -     |    |      |     |      |   |    |     | -    | -     |   |     |     | -   | - | - |     |     |     | - | -  |     | -   |   | -  |     |     | - | •  | -     | •   |     |     |     |     |     | -  | -   |      | -  |   |     |      |     |
| A A A  | Α | Α.  | ΑA  | Α.  | Α/  | AΑ | A   | ۸A  | А | Α.  | Α / | ιA  | A   | А | A  | A /  | ١Α  | A |     |    |    | -  |     | -   | - |     |     |     | -   |   | -     |    | 1.4  |     |      |   |    | -   | -    | -     |   |     |     | -   | - | - |     |     |     | - | -  |     | -   |   | -  |     |     | - |    | -     |     |     |     |     |     |     | -  |     |      |    |   |     | 1.   |     |
| AAA    | Α | A.  | ΑA  | Α.  | A A | ΑA | A   | ΑA  | А | A.  | A A | ٩A  | A   | А | A  | A /  | A A | A |     |    |    | -  |     | -   | - |     |     | i   | -   |   |       |    | 1.10 |     |      |   |    |     | -    | -     |   |     |     | -   | - | - | -   |     |     | - | -  |     | -   |   |    | -   |     | - |    | -     |     |     |     |     |     |     |    |     | 1    |    |   |     | 1.1  |     |
| A A A  | Α | A   | ΑA  | Α.  | A A | ΑA | A / | ΑA  | Α | A I | A A | A A | A   | Α | A  | A /  | A A | A |     |    |    | -  |     | -   | - |     |     |     | -   |   | -     |    |      |     |      |   |    |     | -    | -     |   |     |     | -   | - | - |     |     |     | - | -  |     | -   |   | -  |     |     | - | •  | -     | •   |     |     |     |     |     | -  |     |      | -  |   |     |      |     |
| A A A  | А | Α.  | ΑA  | Α.  | Α / | ΑA | A / | ٩A  | А | Α.  | Α Λ | ιA  | A   | А | A  | A /  | ١Α  | A |     |    |    | -  |     | -   | - |     |     |     | -   |   | -     |    | 1.4  | -   |      |   |    | -   | -    | -     |   |     |     | -   | - | - |     |     |     | - | -  |     | -   |   | -  |     |     | - |    | -     |     |     |     |     |     |     | -  |     |      | -  |   |     |      |     |
| A A A  | Α | Α.  | A A | Α.  | A / | AΑ | A   | ۸A  | А | A.  | A A | ١A  | A   | Α | A  | Α/   | ۱A  | A |     |    |    | -  |     | -   | - |     |     |     | -   | - | -     |    |      |     |      |   |    | -   | -    | -     |   |     |     | -   | - | - |     |     |     | - | -  |     | -   | - | -  |     |     | - | -  | -     | -   |     |     |     |     |     |    |     |      |    |   |     |      |     |
| A A A  | Α | A   | ΑA  | Α.  | A 4 | ΑA | A   | A A | Α | A I | A A | A A | A   | Α | A  | A /  | A A | A |     |    |    | -  |     | -   | - |     |     | i   | -   |   | -     |    | 1    |     |      |   |    | -   | -    | -     |   |     |     | -   | - | - | -   |     |     | - | -  |     | -   |   |    |     |     | - |    | -     |     |     |     |     |     |     | -  |     |      |    |   |     |      |     |
|        | Α | A   | ΑA  | Α.  | A # | AΑ | A   | ΑA  | А | Α.  | A A | ۱A  | A   | Α | A  | Α /  | A A | A |     |    |    | -  |     | -   | - |     |     | 1.  | -   | - |       |    | 1    |     |      |   |    |     | -    | -     |   |     |     | -   | - | - |     |     |     | - | -  |     | -   |   | -  |     |     | - | -  | -     |     |     |     |     |     |     | 1  |     |      |    |   |     | 1.   |     |
| A A A  | A | Α.  | AΑ  | Α.  | A / | AΑ | A / | ۸A  | А | Α.  | A / | ۱.A | A   | Α | Α. | A /  | ۱A  | A |     |    |    | -  |     | -   | - |     |     |     | -   |   |       |    |      |     |      |   |    |     | -    | -     |   |     |     | -   | - | - |     |     |     | - | -  |     | -   |   | -  |     |     | - |    | -     |     |     |     |     |     |     |    |     |      |    |   |     |      |     |
| A A A  | Α | A . | A A | Α.  | A A | ΑA | A   | A A | А | A.  | A A | ٩A  | A   | А | A  | A /  | A A | A |     |    |    | -  |     | -   |   |     |     | i   | -   |   |       |    | 1    |     |      |   |    |     | -    | -     |   |     |     | -   |   |   |     |     |     |   |    |     | -   |   |    |     |     | - |    | -     |     |     |     |     |     |     | 1  |     |      |    |   |     | 1    |     |
| NNN    | N | NI  | ΝN  | NI  | NN  | NN | N   | NN  | N | NI  | NN  | N N | I N | N | NI | N P  | ( N | N |     |    |    | -  |     | -   | - |     |     |     | -   |   |       |    | 1    |     |      |   |    |     | -    | -     |   |     |     | -   |   | - |     |     |     |   | -  |     | -   |   |    |     |     | - |    | -     |     |     |     |     |     |     | 1  |     |      |    |   |     | 1    |     |
| NNN    | N | NI  | N N | NI  | NP  | NN | N   | NN  | N | NI  | NN  | N N | I N | N | N  | N P  | ( N | N |     |    |    | -  |     | -   | - |     |     |     | -   |   |       |    | 1    |     |      |   |    |     | -    | -     |   |     |     | -   | - | - |     |     |     | - | -  |     | -   |   | -  |     |     | - |    | -     |     |     |     |     |     |     |    |     |      |    |   |     |      |     |
| INN    | N | NI  | N N | NI  | NN  | NN | N   | NN  | N | NI  | NN  | N N | IN  | N | NI | N    | I N | N |     |    |    | -  |     | -   |   |     |     |     |     |   |       |    | 1.   | 1.  |      |   |    |     | -    | -     |   |     |     | -   |   |   |     |     |     |   | -  |     |     |   | -  |     |     | - | -  | -     | -   |     |     |     |     |     |    |     |      |    |   |     |      |     |
| NNN    | N | NI  | N N | NI  | NN  | NN | NI  | NN  | N | NI  | NN  | N N | I N | N | NI | N    | 1 N | N |     |    |    | -  |     | -   |   |     |     |     |     |   |       |    |      | 1.  |      |   |    |     |      |       |   |     |     |     |   |   |     |     |     |   |    |     |     |   |    |     |     |   |    |       |     |     |     |     |     |     |    |     |      |    |   |     |      |     |
| NNN    | N | NI  | NN  | NI  | NP  | NN | N   | NN  | N | NI  | NN  | N N | I N | N | N  | N    | ( N | N |     |    |    | -  |     |     |   |     |     |     |     |   |       |    |      |     |      |   |    |     |      |       |   |     |     |     |   |   |     |     |     |   |    |     |     |   |    |     |     |   |    |       |     |     |     |     |     |     |    |     |      |    |   |     |      |     |
|        |   |     |     |     |     |    |     |     |   |     |     |     |     |   |    |      |     |   |     |    |    |    |     |     |   |     |     |     |     |   | -     |    |      |     |      |   |    |     |      |       |   |     |     |     |   |   |     |     |     |   |    |     |     |   |    |     |     |   |    |       |     |     |     |     |     |     |    | -   | _    | -  | - |     |      | -   |

#### Gaps removed

|                                                                    |                    |             | ,         |                  |           |       | 1     |       | ,     |       |       |       | ,     | ,     |       |       |       |      |          |
|--------------------------------------------------------------------|--------------------|-------------|-----------|------------------|-----------|-------|-------|-------|-------|-------|-------|-------|-------|-------|-------|-------|-------|------|----------|
|                                                                    | 29 878             | 29685       | 29890     | 29895            | 29.9k     | 29905 | 29910 | 29915 | 29900 | 29925 | 29930 | 29935 | 29940 | 20045 | 29960 | 29965 | 29960 | 2996 | 6 29.971 |
| hCoV-19/Turkey/HSGM-8964/2020 EPI_ISL_428723 2020-03-22            | A A A A A          |             | A A A A A | A A A A A        | A A A A A |       |       |       |       |       |       |       |       |       |       |       |       |      |          |
| hCoV-19/Turkey/GLAB-CoV013/2020 EPI_ISL_428368 2020-04-16          | NNNNN              | NNNNN       | NNNNN     | NNNNN            | NNNNN     |       |       |       |       |       |       |       |       |       |       |       |       |      |          |
| hCoV-19/Turkey/HSGM-8992/2020\EPI_ISL_429865\2020-03-18            | A A A A A          | A A A A A A |           | AAAAA            | A A A A A |       |       |       |       |       |       |       |       |       |       |       |       |      |          |
| hCoV-19/Turkev/HSGM-5516/2020\EPI_ISL_428713\2020-03-18            |                    |             |           |                  | A A A A A |       |       |       |       |       |       |       |       |       |       | ;     |       |      |          |
| hCoV-19/Turkey/HSGM-5769/2020 EPI_ISL_428717 2020-03-19            | <b>A A A A A</b>   | A A A A A A | A A A A A | AAAAA            | A A A A A |       |       |       |       |       |       |       |       |       |       |       |       |      |          |
| hCoV-19/Turkey/HSGM-7718/2020\EPI_15L_428719\2020-03-21            | <b>A A A A A</b>   | A A A A A A |           | A A A A A        | AAANN     |       |       |       |       |       |       |       |       |       |       |       |       |      |          |
| hCoV-19/Turkey/HSGM-4706/2020\EPI_ISL_428712\2020-03-17            |                    |             |           |                  | A A A A A |       |       |       |       |       |       |       |       |       |       | ;     |       |      |          |
| hCoV-19/Turkey/ERAGEM-001/2020 EPI_ISL_424366 2020-03-17           | NNNNN              | NNNNN       | NNNNN     | NNNNN            | NNNNN     |       |       |       |       |       |       |       |       |       |       |       |       |      |          |
| hCoV-19/Turkey/HSGM-10241/2020 EPI_ISL_429871 2020-03-23           |                    |             |           |                  |           |       |       |       |       |       |       |       |       |       |       |       |       |      |          |
| hCoV-19/Turkey/HSGM-5602/2020\EPI_ISL_428714\2020-03-18            |                    | A A A A A A |           |                  |           |       |       |       |       |       |       |       |       |       |       |       |       |      |          |
| hCoV-19/Turkev/HSGM-8001/2020\EPI_ISL_428720\2020-03-21            |                    |             | A A A A A | AAAAA            | AANNN     |       |       |       |       |       |       |       |       |       |       |       |       |      |          |
| hCoV-19/Turkey/HSGM-5624/2020 EPI_ISL_428715 2020-03-18            | A A A A A          |             |           | A A A A A        | A A A A A |       |       |       |       |       |       |       |       |       |       |       |       |      |          |
| hCoV-19/Turkey/H5GM-8968/2020\EPI_15L_429861\2020-03-22            |                    | A A A A A A |           |                  |           |       |       |       |       |       |       |       |       |       |       |       |       |      |          |
| hCoV-19/Turkey/HSGM-8010/2020\EPI_ISL_428722\2020-03-22            |                    |             |           |                  | A A A A A |       |       |       |       |       |       |       |       |       |       | ;     |       |      |          |
| hCoV-19/Turkey/GLAB-CoV008/2020 EPI_ISI_427391 2020-04-13          |                    |             |           |                  | A A A A A |       |       |       |       |       |       |       |       |       |       |       |       |      |          |
| hCoV-19/Turkey/HSGM-4505/2020\EPI_1SL_429867\2020-03-17            |                    |             |           |                  | AANNN     |       |       |       |       |       |       |       |       |       |       |       |       |      |          |
| hCoV-19/Turkey/HSGM-4236/2020\EPI_1SL_429866\2020-03-16            |                    | A A A A A A |           | AAAAA            | A A A A A |       |       |       |       |       |       |       |       |       |       |       |       |      |          |
| hCoV-19/Turkev/HSGM-4701/2020\EPI_ISL_429869\2020-03-17            | A A A A A          |             |           | AAAAA            |           |       |       |       |       |       |       |       |       |       |       |       |       |      |          |
| hCoV-19/Turkey/HSGM-11518/2020 EPI_ISL_429872 2020-03-25           | A A A A A          | A A A A A A | A A A A A | AAAAA            | A A A A A |       |       |       |       |       |       |       |       |       |       |       |       |      |          |
| hCoV-19/Turkey/HSGM-4598/2020\EPI_15L_429868\2020-03-17            | A A A A A          | A A A A A A |           | A A A A A        | A A A A A |       |       |       |       |       |       |       |       |       |       |       |       |      |          |
| hCoV-19/Turkey/HSGM-8990/2020\EPI_ISL_429870\2020-03-22            |                    |             |           |                  | A A A A A |       |       |       |       |       |       |       |       |       |       | ;     | ;     |      |          |
| hCoV-19/Turkey/HSGM-8979/2020 EPI_ISL_429864 2020-03-22            |                    |             | A A A A A |                  | A A A A A |       |       |       |       |       |       |       |       |       |       |       |       |      |          |
| hCoV-19/Turkey/HSGM-8970/2020\EPI_15L_429862\2020-03-22            | <b>A A A A A</b>   |             |           | <b>A A A A A</b> |           |       |       |       |       |       |       |       |       |       |       |       |       |      |          |
| NC 045512.2 Wuhan seafood market pneumonia virus isolate Wuhan-Hu- | <b>1</b> A A A A A | A A A A A A |           | A A A A A        | A A A A A |       |       |       |       |       |       |       |       |       |       |       |       |      |          |
| hCoV-19/Turkev/HSGM-5770/2020\EPI_ISL_428718\2020-03-19            |                    |             | A A A A A |                  | A A A A A |       |       |       |       |       |       |       |       |       |       |       |       |      |          |
| hCoV-19/Turkey/GLAB-CoV012/2020 EPI_ISL_428346 2020-04-17          | NNNNN              | NNNNN       | NNNNN     | NNNNN            | NNNNN     |       |       |       |       |       |       |       |       |       |       |       |       |      |          |
| hCoV-19/Turkey/HSGM-8003/2020\EPI_15L_428721\2020-03-21            | NNNNN              | NNNNN       | NNNNN     | NNNNN            | NNNNN     |       |       |       |       |       |       |       |       |       |       |       |       |      |          |
| hCoV-19/Turkey/HSGM-11520/2020 EPI_ISL_429873 2020-03-23           | NNNNN              | NNNNN       | NNNNN     | NNNNN            | NNNNN     |       |       |       |       |       |       |       |       |       |       |       |       |      |          |
| hCoV-19/Turkey/HSGM-5711/2020 EPI_ISL_428716 2020-03-18            | NNNNN              | NNNNN       | NNNNN     | NNNNN            | NNNNN     |       |       |       |       |       |       |       |       |       |       |       |       |      |          |
| hCoV-19/Turkey/HSGM-8975/2020\EPI_ISL_429863\2020-03-22            | NNNNN              | NNNNN       | NNNNN     | NNNN             | NNNNN     |       |       |       |       |       |       |       |       |       |       |       |       |      |          |